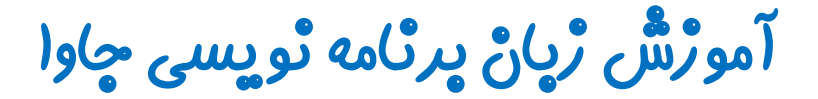

گرافیک در جاوا - پکیچ Swing

چلسه اول

# معرقی Swing

تویسنده: رحمان ژارعی

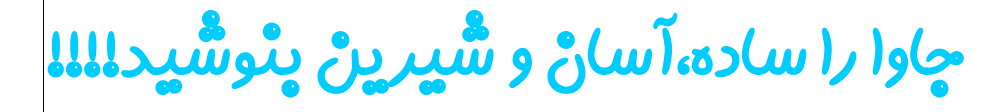

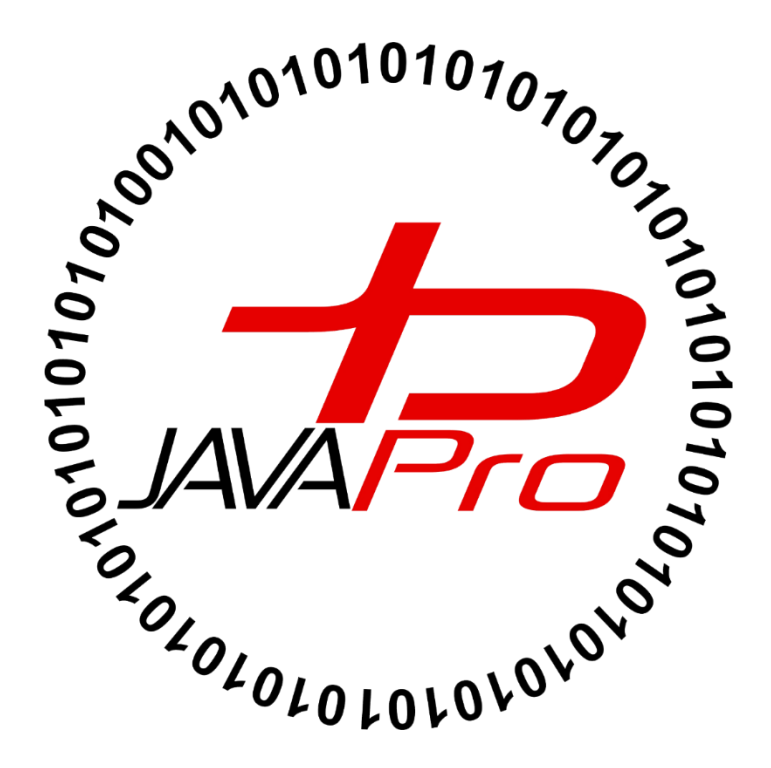

جاوا مجموعه ای از کتابخانه ها را برای ایجاد رابط کاربری گرافیکی فراهم کرده است.

این آموزش برای کسانی که قصد دارند برنامه های کاربردی ویندوزی و بازی با استفاده از زبان جاوا طراحی کنند بصورت ساده با گام های آسان تهیه شده است.

ما در این آموزش گرافیک را در محیط ایکلیپس کار می کنیم.

## پیشٹیاڑھای میحتؓ Swing در چاوا :

قبل از شروع مطالعه این مبحث شما باید با مباحث پایه ای جاوا ، کار با ویرایشگرهای (IDE) جاوا،نحوه اجرای برنامه و… آشنایی داشته باشید.

اگه اولین بار است که قصد یادگیری زبان جاوا را دارید لطفا از این مبحث صرف نظر کرده و از جلسات مقدماتی جاوا که در کانال تلگرام javalike و سایت www.javapro.ir از صفر آموزش داده شده است شروع به یادگیری کنید.

### گرافیک در چاوا:

برای ایجاد برنامه های کاربردی گرافیکی مبتنی بر ویندوز ،جاوا دو پکیج در اختیار ما گذاشته است ابتدا پکیج AWT و بعدش پکیج Swing ، این دو پکیج شباهت ها و تفاوت هایی باهم دارند، از آن جهتی که پکیج Swing جدیدتر هستش ما قصد داریم گرافیک در جاوا با استفاده از پکیج Swing را کار کنیم هر چند که در هنگام نوشتن پروژه اگر نیاز به بعضی از مباحث AWT داشتیم بخش های مورد نیاز آن را آموزش خواهیم داد.

برای نوشتن برنامه های گرافیکی مبحث javafx هم هستش که فعلا ما باهاش کاری نداریم!

در پکیج javax.swing کلاس هایی نظیر javax.swing المنافر پکیج JButton, JTextField, JTextArea, JRadioButton, JCheckbox و... وجود دارد که به ما در نوشتن یک برنامه گرافیکی ویندوزی کمک می کنند.

برای درک بهتر این کلاس ها در پکیج javax.swing برنامه ماشین حساب در کامپیوتر را باز می کنیم:تصویر(۱)

| E Ca           | alculat | or | _ □ | ×   |  |  |  |
|----------------|---------|----|-----|-----|--|--|--|
| View Edit Help |         |    |     |     |  |  |  |
| 0              |         |    |     |     |  |  |  |
| MC             | MR      | MS | M+  | M-  |  |  |  |
| -              | CE      | С  | ±   | √   |  |  |  |
| 7              | 8       | 9  | /   | %   |  |  |  |
| 4              | 5       | 6  | *   | 1/x |  |  |  |
| 1              | 2       | 3  | -   |     |  |  |  |
| 0              |         | /  | +   |     |  |  |  |
|                |         |    |     |     |  |  |  |

### تصوير(١)

همان طور که در تصویر(۱) مشاهده می کنید این برنامه ماشین حساب از چندین دکمه بر انتخاب عدد یا عملیات مورد نظر ، یک صفحه برای نمایش اعداد و نتیجه عملیات،یک منو که از بخش های متنوعی تشکیل شده و هر یک کار خاصی را انجام می دهند تشکیل شده است.همه اجزای این ماشین حساب از دکمه تا اون صفحه و منوها خود یک کلاس مجزا هستند که در برنامه ماشین حساب خود استفاده کرده ایم ، مثلا کلاس JButton در جاوا کار دکمه های ماشین حساب را می توانند انجام دهند و... بگذریم تنها هدف از این مثال پیدا کردن یک ذهنیت درمورد اجزای گرافیکی در جاوا بود در ادامه بیشتر به این اجزای گرافیکی می پردازیم.

سلسله مراتب کلاس های درون پکیج Swing را در زیر مشاهده می کنید:تصویر(۲)

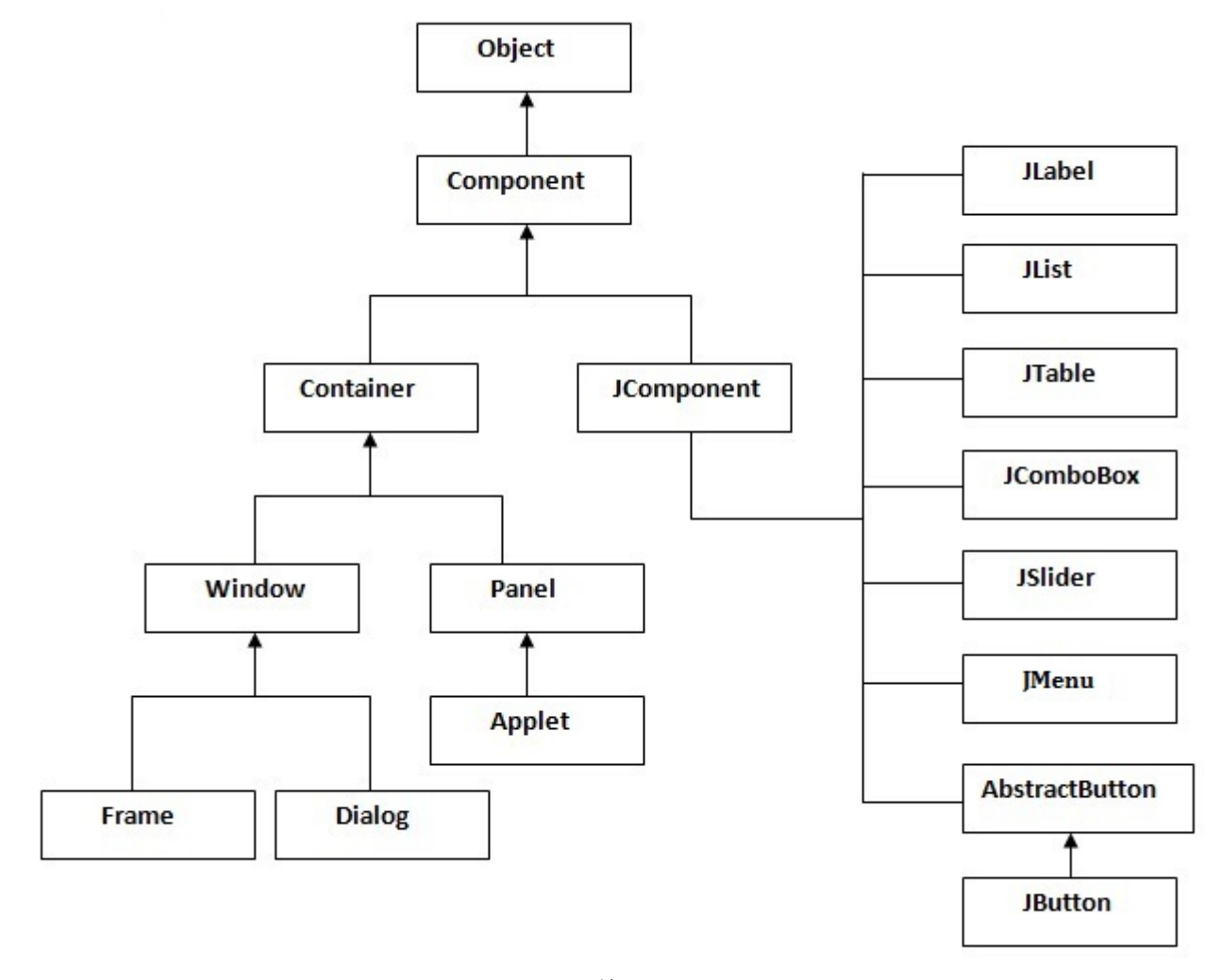

#### تصوير (۲)

در تصویر(۲) کلاس Object را مشاهده می کنید که پدر همه کلاس ها در جاوا می باشد.همچنین اجزای گرافیکی در جاوا که هر کدام یک کلاس مجزا می باشند.ما با استفاده از همین کلاس هایی که در تصویر(۲) مشاهده می کنید برنامه گرافیکی خود را می تونیم طراحی کنیم.

نکته بسیار مهم : یادگیری مبحث گرافیک در جاوا به صورت تئوری زیاد جالب نیست!!! از جهتی خب باید تئوری ها هم گفت!!! اما اصلا نگران نباشید! بهترین راه یادگیری مفهوم گرافیک در جاوا بررسی مثال ها و تمرینات کدنویسی در این زمینه می باشد، پس اگر از تئوری هایی که میگم گیج کننده است اصلا نگران نشوید ما با مثال سعی می کنیم بصورت ساده این مبحث رو آموزش دهیم.

### کلاس Component کلاس

یکی از اجزای گرافیکی شکل دهنده برنامه ویندوزی ما می باشد. نکته: ما به هر یک از اجزای گرافیکی در جاوا یک component می گوییم.مثلا کلاس JButton یک component می باشد.

متدهای متداول این کلاس که بصورت گسترده استفاده می شود بصورت زیر می باشد:

| متد                                                   | توصيف                                    |
|-------------------------------------------------------|------------------------------------------|
| <pre>public void add(Component c)</pre>               | اضافه کردن یک component به               |
|                                                       | component دیگر                           |
| <pre>public void setSize(int width, int height)</pre> | ست کردن اندازہ یک component              |
| <pre>public void setLayout(LayoutManager m)</pre>     | برای مدیریت طرح بندی component           |
| <pre>public void setVisible(boolean b)</pre>          | بعد از اضاف کردن یک component            |
|                                                       | ،برای این که component ما نمایش          |
|                                                       | داده شود از این متد استفاده می شود.مقدار |
|                                                       | پیشفرض این متد false می باشد، که         |
|                                                       | برای دیده شدن و نمایش component          |
|                                                       | باید این مقدار را <b>true</b> کنیم       |

میدونم مطمئنا گمراه کننده است ، خودم هم قبول دارم، تنها پیشنهادی که برای یادگیری این مبحث براتون دارم به مثال هایی که براتون خواهیم زد توجه کنید. ©

یک توضیحی از جدول بالا براتون میگم ، همان طور که میدانید یک برنامه گرافیکی از اجزای گرافیکی تشکیل شده است! اجزای گرافیکی چی هستند؟! اجزای گرافیکی همان دکمه ها، لیبل ها،منوها ،دکمه های رادیویی و… که تاحالا در برنامه های موجود در کامپیوتر زیاد دیدیم!! به هر یک از این اجزای گرافیکی یک component می گوییم! خب ما برای این که یک اجزای گرافیکی یا component را در برنامه خود استفاده کنیم نیاز هست ابتدا این اجزای گرافیکی را اضافه کنیم! مثلا ما یک فریم داریم ، قصد داریم یک دکمه یا باتن را به فریم خود اضافه کنیم خب با استفاده از متد ddd آن را به فریم مون اضاف می کنیم که به این کار میگن اضافه کردن یک component به component دیگر! بعد نیاز هست اندازه این دکمه را مشخص کنیم بعدش طرح بندی این دکمه را مشخص کنیم یعنی بگیم کجای فریم قرار بگیر بعدش با erue کردن مقدار پارامتر متد بعدش طرح بندی این دکمه را مشخص کنیم یعنی بگیم کجای فریم قرار بگیر بعدش با erue کردن مقدار پارامتر متد بازم نگران نیاشند!!!! میر می و مثال ش

### مثّال های Swing :

نکته: دوستان گرافیک در جاوا مفاهیمش خیلی زیاد است و همه این ها رو نمیشه در قالب یک جلسه اورد! خب چطور یادشون بگیریم؟! ما پرکاربردترین و متداول ترین مفاهیم گرافیک در جاوا را آموزش خواهیم داد ،سایر مفاهیم در قالب پروژه اگه بهشون نیاز پیدا کردید می تونید یاد بگیرید یعنی تا زمانی که نیاز پیدا نکردید نیازی نیست بر کل مفاهیم گرافیک در جاوا مسلط باشید. پس مهم ترین اساس یادگیری نیاز است!

خب ما میخواهیم یک برنامه گرافیکی را طراحی کنیم! اولین اجزای گرافیکی که نیاز داریم frame است ، frame کارش چیه؟ ما تمام اجزای گرافیکی یا همون component ها رو روی frame سوار می کنیم! چیزی شبیه تنه موتورسیکلت! که تمای اجزای موتورسیکلت بر روی تنه آن سوار و چسبیده می شود!!

- برای ایجاد frame در جاوا دو راه وجود دارد:
  - ایجاد یک شی از کلاس Freme
    - ۲. به ارث بردن کلاس Frame
- می توانیم اجزای گرافیکی خود را درون متد constructor ، main یا هر متد دیگری در کلاس خود ایجاد کنیم.
  - یک مثال سادہ از یک برنامه گرافیکی که از یکیج Swing استفادہ شدہ است.

#### مثال:

در برنامه زیر قصد داریم یک Frame ایجاد کنیم، برای این کار بصورت زیر عمل می کنیم:

```
package swing_javalike;
import javax.swing.*;
public class FirstSwingExample {
    public static void main(String[] args) {
        JFrame f = new JFrame();// creating instance of JFrame
    }
}
```

برای نوشتن یک برنامه گرافیکی با استفاده از Swing نیاز است که ابتدا پکیج زیر را import کنیم:

import javax.swing.\*;

• خب بعدش یک کلاس ایجاد می کنیم و در متد main یک شی از کلاس JFrame ایجاد می کنیم.

```
JFrame f = new JFrame();
```

در ادامه قصد داریم اندازه frame خود را مشخص کنیم برای این کار از متد setsize استفاده می کنیم:

```
package swing_javalike;
import javax.swing.*;
public class FirstSwingExample {
    public static void main(String[] args) {
        JFrame f = new JFrame();// creating instance of JFrame
        f.setSize(400, 500);
    }
}
```

در کد بالا ۴۰۰ عرض و ۵۰۰ ارتفاع frame ما را مشخص می کند.

خب قصد مدیریت طرح بندی برای frame خود نداریم پس مقدار پارامتر متد setLayout را null می کنیم:

```
package swing_javalike;
import javax.swing.*;
public class FirstSwingExample {
    public static void main(String[] args) {
        JFrame f = new JFrame();// creating instance of JFrame
        f.setSize(400, 500);
        f.setLayout(null);
    }
}
```

خب برای این که frame ما هنگام اجرای برنامه نمایش داده شود نیاز است که متد setVisible را صدا زده و مقدار

پارامتر آن را true کنیم:

```
package swing_javalike;
import javax.swing.*;
public class FirstSwingExample {
    public static void main(String[] args) {
        JFrame f = new JFrame();// creating instance of JFrame
        f.setSize(400, 500);
        f.setLayout(null);
        f.setVisible(true);
    }
}
```

همان طور که مشاهده می کنید در کد بالا شی ای که از کلاس JFrame ایجاد کرده ایم f نام دارد.حال با شی f
 متدهای مربوطه را صدا زده ایم.

خروجی این برنامه بعد از کامپایل و اجرا بصورت زیر خواهد بود:تصویر(۳)

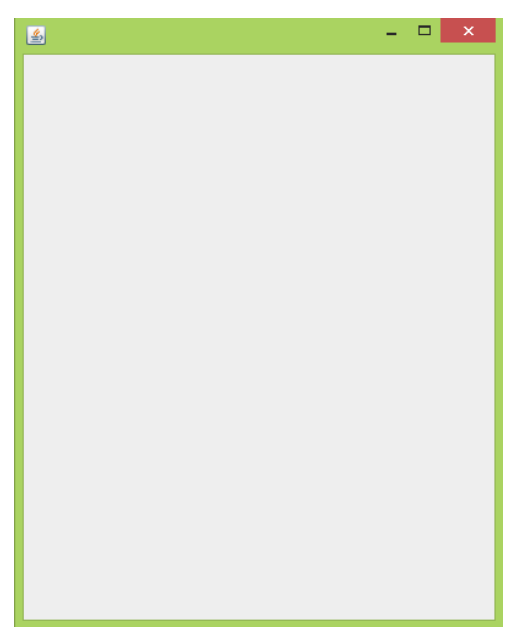

تصوير (۳)

خب ما تا اینجا frame یا بقولا تنه یا اسکلت برنامه خود را ایجاد کرده ایم.خب حالا میتونید سایر اجزای گرافیکی یا component های خود را به این frame خود اضافه کنیم. خب ما قصد داریم به frame خود یک دکمه یا باتن اضافه کنیم:

برای اضافه کردن یک دکمه یا Button کافی است که از کلاس JButton شی ایجاد کنیم و شی ایجاد شده از آن
 را به frame خود اضافه کنیم:

```
package swing_javalike;
import javax.swing.*;
public class FirstSwingExample {
    public static void main(String[] args) {
        JFrame f = new JFrame();// creating instance of JFrame
        f.setSize(400, 500);
        f.setLayout(null);
        f.setLayout(null);
        f.setVisible(true);
        JButton b=new JButton("click");//creating instance of JButton
    }
}
```

 ما از کلاس JButton شی ای با نام b ایجاد کرده ایم. مقدار پارامتر سازنده ان را "clike" گذاشته ایم.حالا باید button خود را به frame اضافه کنیم که کد برنامه تا اینجا بصورت زیر خواهد بود:

```
package swing_javalike;
import javax.swing.*;
public class FirstSwingExample {
    public static void main(String[] args) {
        JFrame f = new JFrame();// creating instance of JFrame
        f.setSize(400, 500);
        f.setLayout(null);
        f.setVisible(true);
        JButton b=new JButton("click");//creating instance of JButton
        f.add(b);//adding button in JFrame
    }
}
```

- از طریق شی b متد add را برای اضافه شدن button به frame صدا زده ایم.
- آیا کارمون تمام شده و باید برنامه رو اجرا کنیم؟! زیاد عجله نکنید! یک کار کوچک دیگه مونده!!! ما باید عرض و ارتفاع و مختصات مختصات قرار گیری دکمه (button) خود در frame را نیز مشخص کنیم! برای تعیین عرض و ارتفاع و مختصات یک اجزای گرافیکی در جاوا از متد setBounds استفاده می کنیم:

### setBounds(x, y, width, height) ;

- پارامتر x محور xها و پارامتر y محور yها می باشد.
  - width عرض اجزای گرافیکی
  - height ارتفاع اجزای گرافیکی

كد بالا رو بصورت زير تغيير مي دهيم:

```
package swing_javalike;
import javax.swing.*;
public class FirstSwingExample {
    public static void main(String[] args) {
        JFrame f = new JFrame();// creating instance of JFrame
        f.setSize(400, 500);
        f.setLayout(null);
```

```
f.setVisible(true);
    JButton b=new JButton("click");//creating instance of JButton
    f.add(b);//adding button in JFrame
    b.setBounds(130,100,100, 40);//x axis, y axis, width, height
}
```

```
خروجی این برنامه بصورت زیر خواهد بود:تصویر(۴)
```

| <u></u> | - | x |
|---------|---|---|
|         |   |   |
|         |   |   |
|         |   |   |
| click   |   |   |
|         |   |   |
|         |   |   |
|         |   |   |
|         |   |   |
|         |   |   |
|         |   |   |
|         |   |   |
|         |   |   |
|         |   |   |
|         |   |   |
|         |   |   |

تصوير (۴)

 خب ما در این مثال با نحوه ایجاد یک frame و اضافه کردن یک component نظیر button را به آن آشنا شدیم. چطور بود؟! فقط از راه مثال گرافیک رو یادبگیرید تئوری گیج کننده است.

در مثال قبل ما اجزای گرافیکی خود را درون متد main ایجاد کردیم حالا در مثال زیر قصد داریم اجزای گرافیکی خود را درون سازنده کلاس ایجاد کنیم:

```
package swing_javalike;
import javax.swing.*;
public class Simple {
   JFrame f;
   Simple(){
   f=new JFrame();//creating instance of JFrame
```

```
JButton b=new JButton("OK");//creating instance of JButton
b.setBounds(130,100,100, 40);
f.add(b);//adding button in JFrame
f.setSize(400,500);//400 width and 500 height
f.setLayout(null);//using no layout managers
f.setVisible(true);//making the frame visible
}
public static void main(String[] args) {
Simple <u>s</u>=new Simple();
}
```

خروجی:بعد از کامپایل و اجرای برنامه خروجی بصورت زیر خواهد بود، همان طور که مشاهده می کنید در برنامه های گرافیکی دیگر خبری از محیط کنسول نیست و همگی بصورت دکمه، لیبل و پنجره و... خواهد بود.تصویر(۵)

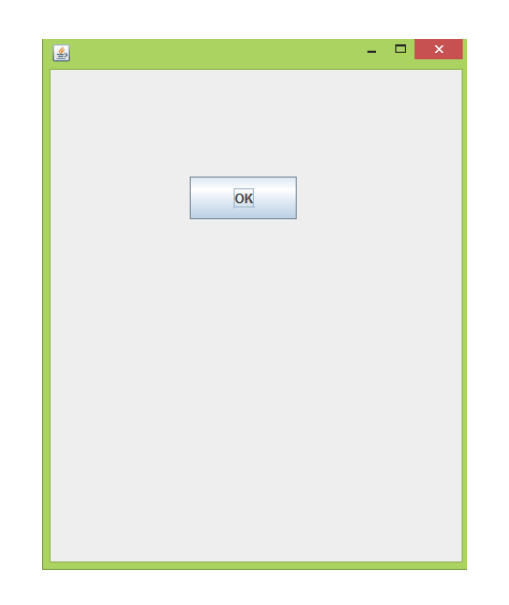

تصوير (۵)

- در این مثال ما اجزای گرافیکی خود یعنی فریم و باتن را درون سازنده کلاس ایجاد کرده و متدهای مربوطه هر کدام را صدا زده ایم.در نهایت با شی سازی از کلاس خود در متد main ، دستورات درون سازنده کلاس اجرا می شود، خب دستورات درون سازنده کلاس ما هم همون ایجاد اجزای گرافیکی ما هستند.
  - متد setBounds در مثال بالا برای مشخص کردن مختصات و عرض و ارتفاع button ما می باشد.

یک مثال ساده از ایجاد یک frame با استفاده از به ارث بردن کلاس JFrame :

- در این روش کلاس ما ، کلاس JFrame را به ارث می برد ، در نتیجه به ویژگی ها و متدهای این کلاس دسرسی پیدا می کند ، به بیانی دیگر وقتی کلاس ما ، کلاس JFrame را به ارث می برد، کلاس ما می شود فرزند کلاس
   JFrame به نوعی کلاس ما تبدیل به یک frame می شود.
  - در این روش دیگر نیازی به ایجاد یک شی از کلاس JFrame بصورت مجزا نیست.

مثال:

```
package swing_javalike;
import javax.swing.*;
public class Simple2 extends JFrame{//inheriting JFrame
Simple2(){
JButton b=new JButton("create");//create button
b.setBounds(130,100,100, 40);
add(b);//adding button on frame
setSize(400,500);
setLayout(null);
setVisible(true);
}
public static void main(String[] args) {
new Simple2();
}}
```

خروجی : تصویر(۵)

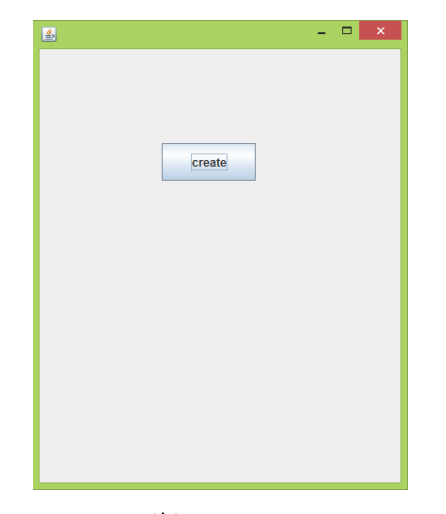

تصوير (۵)

#### public class Simple2 extends JFrame{

کلاس ما با استفاده از کلمه کلیدی extends کلاس JFrame را به ارث برده است.

```
Simple2(){
JButton b=new JButton("create");//create button
b.setBounds(130,100,100, 40);
add(b);//adding button on frame
setSize(400,500);
setLayout(null);
setVisible(true);
}
```

● تمام اجزای گرافیکی یا همون component های خود را درون سازنده کلاس ایجاد کرده ایم.

 در اینجا یک button ایجاد کرده ، مختصات و ابعاد آن را مشخص کرده و سپس با متد add به frame خود آن را اضافه کرده ایم. از آنجایی که کلاس ما کلاس JFrame را به ارث برده است هنگام صدا زدن متدهای کلاس JFrame نیاز به شی سازی از کلاس JFrame نیست و می توانیم مستقیم متدهای کلاس JFrame را در کلاس خود صدا بزنیم.

```
public static void main(String[] args) {
  new Simple2();
}}
```

در پایان هم از در متد main از کلاس خود شی ایجاد می کنیم.در اینجا مستقیم سازنده کلاس خود را بعد کلمه
 کلیدی new صدا زده ایم. خب بعد از اجرای دستورات درون سازنده کلاس ، اجزای گرافیکی ما ساخته و نمایش داده
 می شوند.

- ۱. همه این ها مقدمه ای برای معرفی گرافیک و پکیج Swing در جاوا بود.صبر داشته باشید! در جلسات اینده با سایر اجزای گرافیکی که ما در ایجاد یک برنامه کاربردی یا بازی در جاوا کمک می کنند اشنا می شویم.
- ۲. خب نظر تون در مورد نحوه بیان این جلسه آموزشی را برای ما از طریق تلگرام یا ایمیل ارسال کنید،قطعا نظرات شما در بهبود کیفیت آموزش های آینده تاثیر گذار خواهد بود.

<u>ڀيروڑ و موقق ڀاشيد</u>

# سايت آمورْش رْيان چاوا به رْيان ساد،،آسان و شْيرين،،، www.JAVAPro.ir

آموزش جاوا SE را با تجربه شخصی و به زبان خودمونی یاد بگیرید!!!!!

بازديد ازكانال

بازدید از سایت

هر روز مفاهیم و مثال های جدید به سایت اضافه می شود برای اطلاع از مطالب جدید روی سایت عضو کانال شوید.

عصویت در پرر کترین و با کیفیت ترین کائال تلکرام آمورش چاوا فراموش نشود 😳